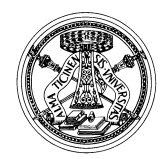

Università degli Studi di Pavia

SERVIZIO PIANIFICAZIONE, PROGRAMMAZIONE E CONTROLLO Via Mentana, 4 - 27100 – Pavia – tel. 0382 984670-910

## Progetto Good Practice 2017

## Rilevazione di Efficienza: Guida alla compilazione dei Servizi (I livello) e delle Attività (II livello)

Il personale PTA a tempo determinato o indeterminato, che ha prestato servizio nell'anno solare 2017 (per l'intero anno solare o anche solo per una sua parte), è tenuto alla compilazione della rilevazione e riceverà una mail generata automaticamente dal sistema ABCWEB. Si precisa che sono esonerate dalla rilevazione le unità di personale in comando/distacco o assenti per tutto l'anno 2017.

- Accedere al Sistema ABCWEB (https://abcweb.cineca.it/) con le credenziali ricevute nella mail (Fig. 1).

Esempio credenziali: Username: user\_XXXXX Password: #############XX

## ATTENZIONE: Inserire tutto ciò che viene indicato, ovvero "user\_XXXXX" e la password.

Al primo accesso, per motivi sicurezza, verrà chiesto di cambiare la password provvisoria ricevuta con una nuova di propria scelta.

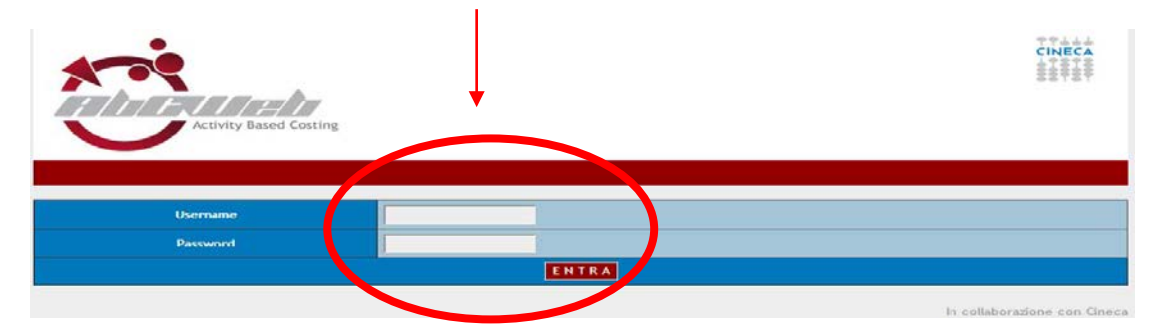

Fig. 1

- Cliccare su "Interni" (Fig. 2).

|                              | Act                               | ivity Based Costing      | /              |       |                 |                |                     | CINECA<br>User<br>Logout >> |  |  |  |
|------------------------------|-----------------------------------|--------------------------|----------------|-------|-----------------|----------------|---------------------|-----------------------------|--|--|--|
|                              | Home Gestione Pr                  | rofili Interni C         | llaboratori    | Esten | ni Riep         | ilogo          | Driver e Indicatori |                             |  |  |  |
|                              | Ateneo                            | Pavia                    |                |       |                 |                |                     |                             |  |  |  |
|                              | Input PERSONALE SERVIZI ATTIVITA' |                          |                |       |                 |                |                     |                             |  |  |  |
|                              | Filtra                            |                          |                |       |                 |                |                     |                             |  |  |  |
|                              | ×                                 | 2016 2015 2014 2013 20   | 12             |       |                 |                |                     |                             |  |  |  |
|                              | 🔀 completo                        | 2016 2015 2014 2013 20   | 12             |       |                 |                |                     |                             |  |  |  |
| RSONALE (In                  | terni)                            |                          |                |       |                 |                |                     |                             |  |  |  |
| C/DEC Etichetta<br>Struttura | ruttura                           | ID <u>Codice Fiscale</u> | <u>Cognome</u> | Nome  | % Part-<br>Time | %<br>Struttura | Livello             | Nota                        |  |  |  |

P

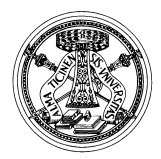

Università degli Studi di Pavia SERVIZIO PIANIFICAZIONE, PROGRAMMAZIONE E CONTROLLO Via Mentana, 4 - 27100 – Pavia – tel. 0382 984670-910

La sede di afferenza del personale proposta è quella di fine anno 2017 ma la logica di ripartizione delle percentuali di tempo è per processo e non per unità organizzativa. Pertanto la compilazione deve riferirsi a tutta l'attività svolta durante l'anno 2017 a prescindere da eventuali molteplici afferenze organizzative avute in corso d'anno. Si prega, a questo proposito, di NON duplicare o inserire altre afferenze rispetto a quella proposta a sistema e di segnalare eventuali inesattezze all'indirizzo gp@unipv.it.

## - Cliccare su "Servizi" (Fig. 3).

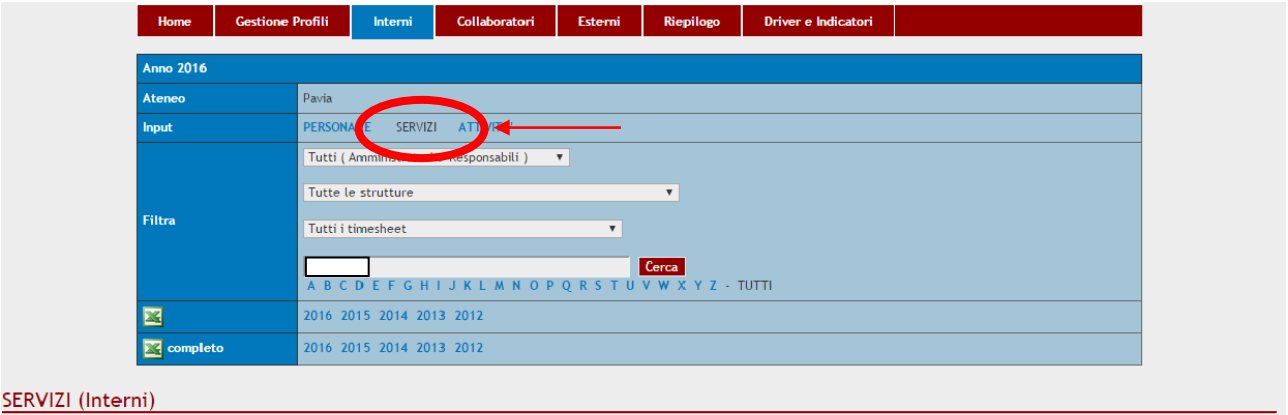

| Struttura                     | ID | <u>Codice Fiscale</u> | <u>Cognome</u> | Nome | 1.<br>Pianifi<br>contro<br>statisti | cazione,<br>Illo e<br>ica | 1b.<br>Assicurazione<br>qualita',<br>Accreditamento,<br>Valutazione | 2.<br>Contabilita | 3. Affari<br>legali e<br>istituzional | 4.<br>Comunicazione | 5.<br>Servizi<br>sociali<br>e<br>welfare | 6.<br>Personal | 7.<br>Edilizia_Nuovi<br>interventi<br>edilizi | 8.<br>Edilizia_Interv<br>sul costruito |
|-------------------------------|----|-----------------------|----------------|------|-------------------------------------|---------------------------|---------------------------------------------------------------------|-------------------|---------------------------------------|---------------------|------------------------------------------|----------------|-----------------------------------------------|----------------------------------------|
| DC052_01 - Direzione Generale |    |                       |                |      |                                     | 0 🔻                       | 0 🔻                                                                 | 0 🔻               | 0 •                                   | 0 🔻                 | 0 •                                      | 0 🔻            | 0 🔻                                           | 0                                      |
| Aggiorna Dati                 |    |                       |                |      |                                     |                           |                                                                     |                   |                                       |                     |                                          |                |                                               |                                        |
|                               |    |                       |                |      |                                     |                           |                                                                     |                   |                                       |                     |                                          |                |                                               |                                        |
| <b>F</b> ' <b>O</b>           |    |                       |                |      |                                     |                           |                                                                     |                   |                                       |                     |                                          |                |                                               |                                        |

Fig. 3

- inserire la/le % tra i 26 Servizi presenti nel Protocollo, avendo cura che la % totale al I livello sia 100% (verificare spostando la pagina completamente sulla destra). Il personale PTA che ha prestato servizio nell'anno solare 2017, per l'intero anno solare o anche solo per una sua parte, dovrà comunque inserire una % di tempo complessiva uguale a 100%. Sarà infatti il costo stipendiale che terrà in considerazione l'apporto di lavoro inferiore all'anno. La % da inserire su ogni Servizio non può essere inferiore al 5% e deve essere multipla di 5. (Fig. 4)

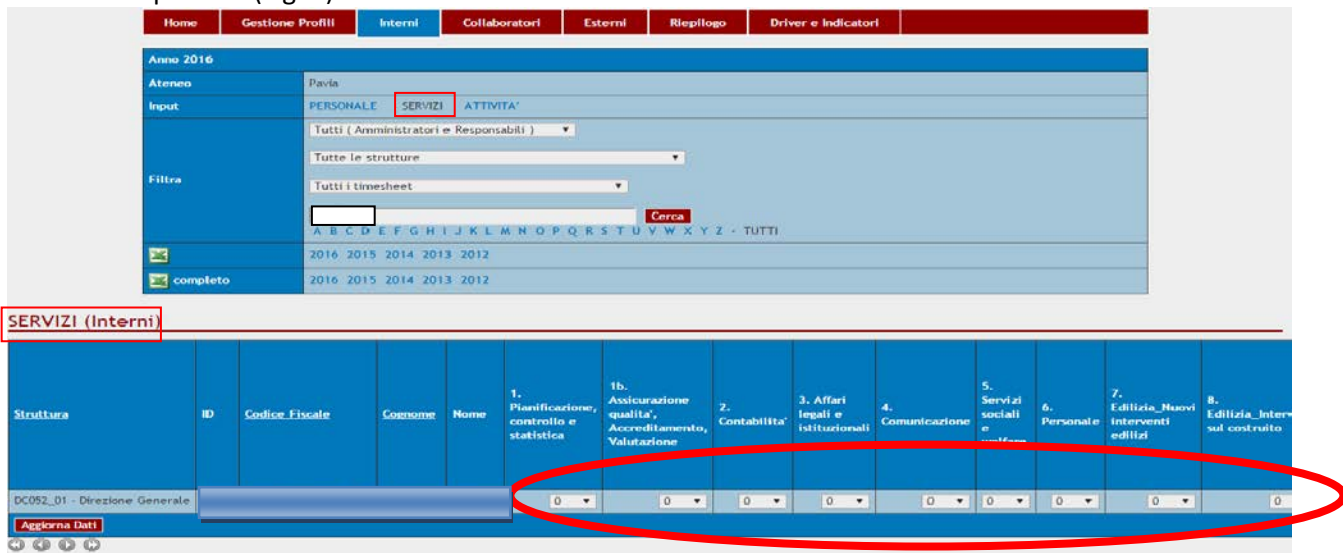

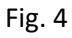

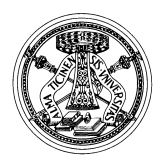

Università degli Studi di Pavia servizio pianificazione, programmazione e controllo

Via Mentana, 4 - 27100 – Pavia – tel. 0382 984670-910

- cliccare su "Aggiorna dati" per salvare. Nella maschera di inserimento delle % di tempo sui Servizi viene visualizzato un avviso di errore se per un soggetto la percentuale complessiva è diversa da 100%. Se tutto è corretto, la frase sottostante di "Attenzione!" scompare (Fig. 5).

|                          | Home               | Gestione Profili                          | Interni      | Collabor     | ratori Este                                        | rni Riepilog                                                        | o Drive            | er e Indicatori                        |                     |                                          |                 |                                               |                                         |
|--------------------------|--------------------|-------------------------------------------|--------------|--------------|----------------------------------------------------|---------------------------------------------------------------------|--------------------|----------------------------------------|---------------------|------------------------------------------|-----------------|-----------------------------------------------|-----------------------------------------|
|                          | Anno 2016          |                                           |              |              |                                                    |                                                                     |                    |                                        |                     |                                          |                 |                                               |                                         |
|                          | Ateneo             | teneo Pavia                               |              |              |                                                    |                                                                     |                    |                                        |                     |                                          |                 |                                               |                                         |
|                          | Input              | PERSO                                     | NALE SERVIZ  | I ATTIVIT/   | Α'                                                 |                                                                     |                    |                                        |                     |                                          |                 |                                               |                                         |
|                          |                    | Tutti ( Amministratori e Responsabili ) 🔻 |              |              |                                                    |                                                                     |                    |                                        |                     |                                          |                 |                                               |                                         |
|                          | Tutte le strutture |                                           |              |              |                                                    |                                                                     |                    |                                        |                     |                                          |                 |                                               |                                         |
|                          | Filtra             | Tutti                                     | i timesheet  |              |                                                    | •                                                                   |                    |                                        |                     |                                          |                 |                                               |                                         |
|                          |                    |                                           |              |              |                                                    |                                                                     |                    |                                        |                     |                                          |                 |                                               |                                         |
|                          |                    | AB                                        | CDEFGH       | IJKLM        | NOPQRS                                             | TUVWXY                                                              | - TUTTI            |                                        |                     |                                          |                 |                                               |                                         |
|                          | <b>X</b>           | 2016                                      | 2015 2014 20 | 13 2012      |                                                    |                                                                     |                    |                                        |                     |                                          |                 |                                               |                                         |
|                          | comple             | to 2016                                   | 2015 2014 20 | 13 2012      |                                                    |                                                                     |                    |                                        |                     |                                          |                 |                                               |                                         |
|                          |                    |                                           |              |              |                                                    |                                                                     |                    |                                        |                     |                                          |                 |                                               |                                         |
| <u>SERVIZI (Inte</u>     | rni)               |                                           |              |              |                                                    |                                                                     |                    |                                        |                     |                                          |                 |                                               |                                         |
| I valori inseriti sono s | tati aggiornati    | i.                                        |              |              |                                                    |                                                                     |                    |                                        |                     |                                          |                 |                                               |                                         |
| Struttura                | 1                  | D <u>Codice Fiscale</u>                   | Cognome      | 2 Nome       | 1.<br>Pianificazione,<br>controllo e<br>statistica | 1b.<br>Assicurazione<br>qualita',<br>Accreditamento,<br>Valutazione | 2.<br>Contabilita' | 3. Affari<br>legali e<br>istituzionali | 4.<br>Comunicazione | 5.<br>Servizi<br>sociali<br>e<br>welfare | 6.<br>Personale | 7.<br>Edilizia_Nuovi<br>interventi<br>edilizi | 8.<br>Edilizia_Intervo<br>sul costruito |
| DC052_01 - Direzione     | e Generale         |                                           |              |              |                                                    | 0 •                                                                 | 0 •                | 0 •                                    | 0 -                 | 0 •                                      | 0 •             | 0 •                                           | 0                                       |
| Aggiorna Dati            |                    |                                           |              | _            |                                                    |                                                                     |                    |                                        |                     |                                          |                 |                                               |                                         |
| 8000                     |                    |                                           |              |              |                                                    |                                                                     |                    |                                        |                     |                                          |                 |                                               |                                         |
| Attenzione! I servizi a  | associati a        |                                           |              | risultano av | ere una percentu                                   | uale complessiva di                                                 | versa da 100%      | . E' necessario                        | correggere il date  | <u>).</u>                                |                 |                                               |                                         |
|                          | _                  |                                           |              |              |                                                    |                                                                     |                    |                                        |                     |                                          |                 |                                               |                                         |

Fig. 5

- cliccare sul proprio codice fiscale per accedere alla rilevazione delle Attività (II livello) (Fig. 6).

|                        | Home                                    | Gestione Profili      | Interm      | Collar   |                                                    | Kiepiio                                                             | ogo Dh             | ver e indicatoi                        | n                   |                                          |                 |                                               |                                       |
|------------------------|-----------------------------------------|-----------------------|-------------|----------|----------------------------------------------------|---------------------------------------------------------------------|--------------------|----------------------------------------|---------------------|------------------------------------------|-----------------|-----------------------------------------------|---------------------------------------|
|                        | Anno 2016                               |                       |             |          |                                                    |                                                                     |                    |                                        |                     |                                          |                 |                                               |                                       |
|                        | Ateneo Pavia                            |                       |             |          |                                                    |                                                                     |                    |                                        |                     |                                          |                 |                                               |                                       |
|                        | Input PERSONALE SERVIZI ATTIVITA'       |                       |             |          |                                                    |                                                                     |                    |                                        |                     |                                          |                 |                                               |                                       |
|                        | Tutti ( Amministratori e Responsabili ) |                       |             |          |                                                    |                                                                     |                    |                                        |                     |                                          |                 |                                               |                                       |
|                        | Tutte le strutture                      |                       |             |          |                                                    |                                                                     |                    |                                        |                     |                                          |                 |                                               |                                       |
|                        | Filtra Tutti i timesheet                |                       |             |          |                                                    |                                                                     |                    |                                        |                     |                                          |                 |                                               |                                       |
|                        |                                         |                       |             |          |                                                    |                                                                     |                    |                                        |                     |                                          |                 |                                               |                                       |
|                        |                                         | ABO                   | CDEFGH      | IJKL     | MNOPQR                                             | S T U V W X Y                                                       | Z - TUTTI          |                                        |                     |                                          |                 |                                               |                                       |
|                        | ×                                       | 2016                  | 2015 2014 2 | 013 2012 |                                                    |                                                                     |                    |                                        |                     |                                          |                 |                                               |                                       |
|                        | 🔀 complete                              | 2016                  | 2015 2014 2 | 013 2012 |                                                    |                                                                     |                    |                                        |                     |                                          |                 |                                               |                                       |
| SERVIZI (Inter         | ni)                                     |                       |             |          |                                                    |                                                                     |                    |                                        |                     |                                          |                 |                                               |                                       |
| <u>Struttura</u>       | D                                       | <u>Codice Fiscale</u> | Cognome     | 2 Nome   | 1.<br>Pianificazione,<br>controllo e<br>statistica | 1b.<br>Assicurazione<br>qualita',<br>Accreditamento,<br>Valutazione | 2.<br>Contabilita' | 3. Affari<br>legali e<br>istituzionali | 4.<br>Comunicazione | 5.<br>Servizi<br>sociali<br>e<br>welfare | 6.<br>Personale | 7.<br>Edilizia_Nuovi<br>interventi<br>edilizi | 8.<br>Edilizia_Inter<br>sul costruito |
| DC052_01 - Direzione ( | Generale                                | C                     |             |          | 0 •                                                | 0 🔻                                                                 | 0 •                | 0 🔻                                    | 0 🔻                 | 0 •                                      | 0 🔻             | 0 🔻                                           | 0                                     |
| Aggiorna Dati          |                                         |                       |             |          |                                                    |                                                                     |                    |                                        |                     |                                          |                 |                                               |                                       |
| 0000                   |                                         |                       |             |          |                                                    |                                                                     |                    |                                        |                     |                                          |                 |                                               |                                       |

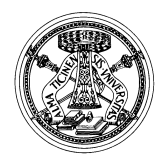

Università degli Studi di Pavia

SERVIZIO PIANIFICAZIONE, PROGRAMMAZIONE E CONTROLLO Via Mentana, 4 - 27100 – Pavia – tel. 0382 984670-910

- inserire le % tra le Attività dei Servizi indicati al I livello, avendo cura che la % totale al II livello PER OGNI SERVIZIO sia 100% (verificare spostando la pagina completamente sulla destra). Nella maschera di inserimento delle % di tempo sulle Attività viene visualizzato un avviso di errore se per un soggetto la percentuale complessiva è diversa da 100%. Al secondo livello occorre imputare SEMPRE una % totale pari al 100% qualunque % sia stata inserita al I livello. La % da inserire non può essere inferiore al 5% e deve essere multipla di 5 (Fig. 7).

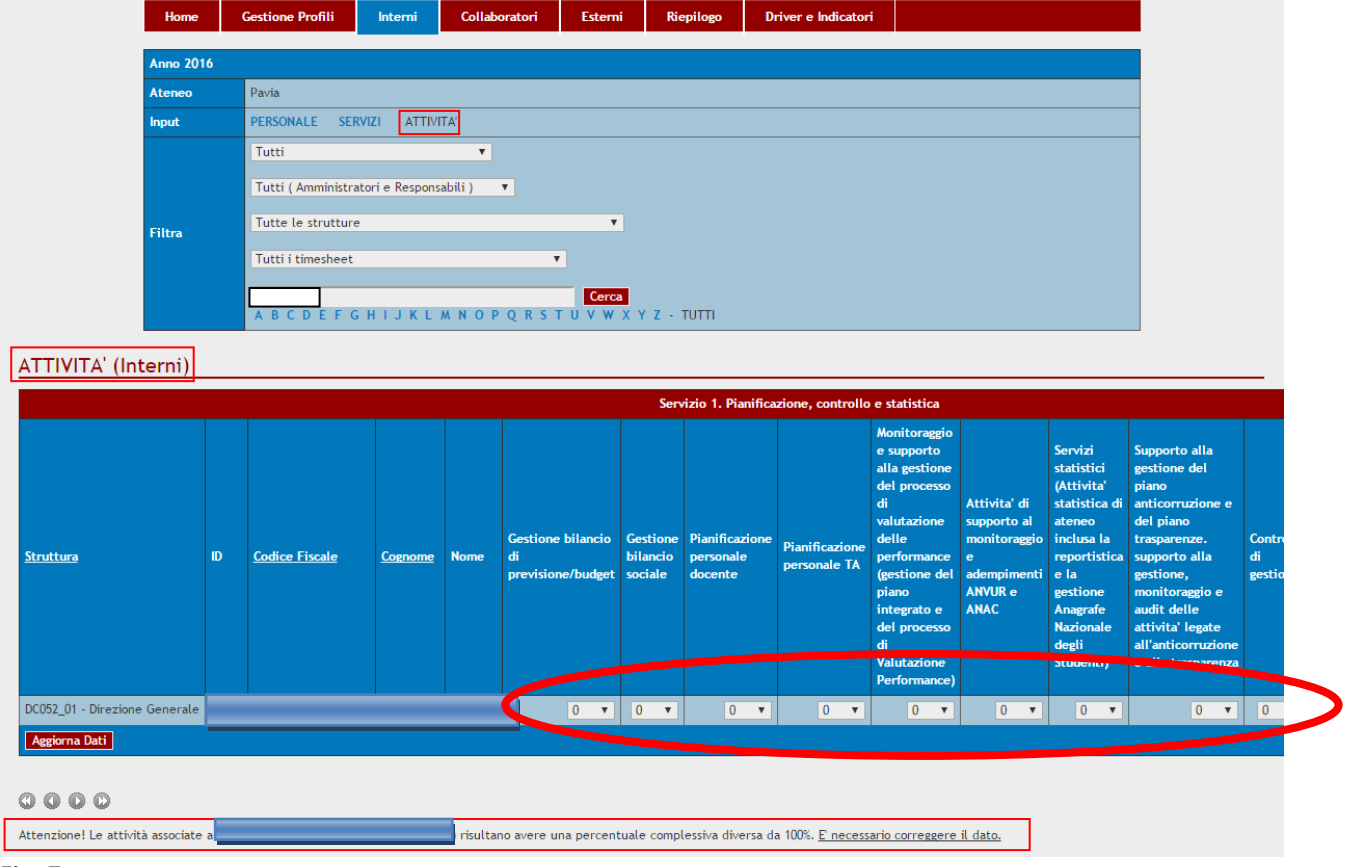

Fig. 7

- cliccare su "Aggiorna dati" per salvare. Nella maschera di inserimento delle % di tempo sulle Attività viene visualizzato un avviso di errore se per un soggetto la percentuale complessiva è diversa da 100%. Se tutto è corretto, la frase sottostante di "Attenzione!" scompare e la rilevazione è terminata (Fig. 8).

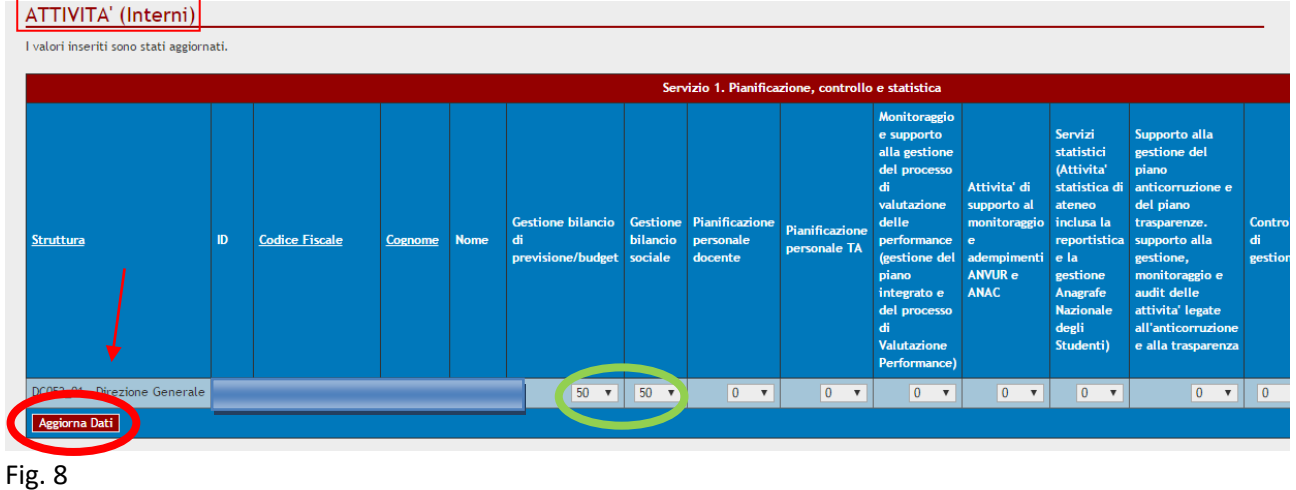

La richiesta di informazioni ed eventuale supporto deve essere indirizzata alla seguente email: gp@unipv.it